# **Dossiers et fichiers Bases**

#### **Fichiers**

Un fichier est un document conservé sur disque (disque dur, clé USB, CD-ROM, etc.).

Ce document peut contenir du **texte**, des **images**, des **sons**, de la **vidéo**, des **programmes**, représentant chacun un **type de fichier** différent.

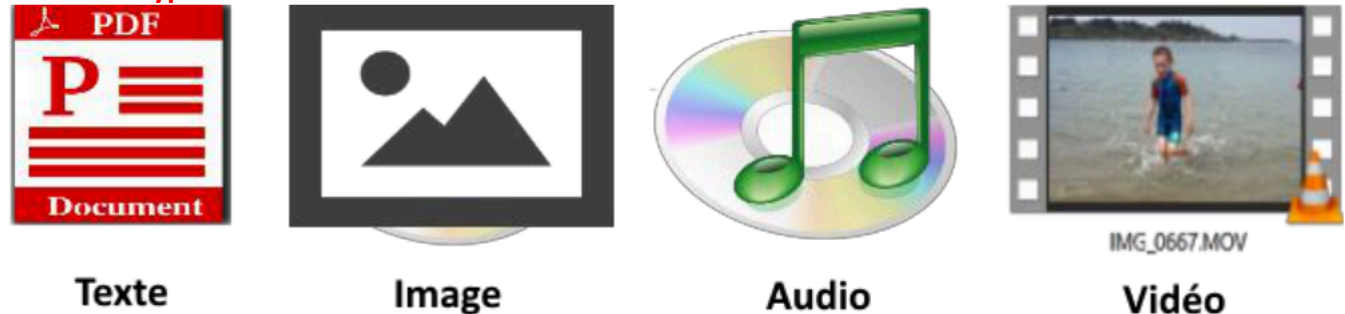

Le **Type** d'un **fichier** est donné par son **extension**. L'**extension** est la suite de **3 lettres** situées après le **point**.

- .txt, .docx, .odt sont les extensions pour les fichiers texte, Word et Libreoffice
- .xlsx est l'extension pour les fichiers Excel
- .jpg et .png sont les extensions pour les fichiers image
- .mp3 et .m4a sont les extensions pour les fichiers audios
- .mp4 et .mov sont les extensions pour les fichiers Vidéos.

#### Dossier ou répertoire

On pourrait **ranger** tous les fichiers sur le **bureau de son ordinateur** mais ce serait très vite le **bazar** et on **ne retrouverait plus rien** facilement.

On a donc besoin de **classer les choses** de telle sorte qu'on puisse les **retrouver** facilement.

Un **dossier** c'est tout simplement un **endroit de rangement** de nos **fichiers** informatiques.

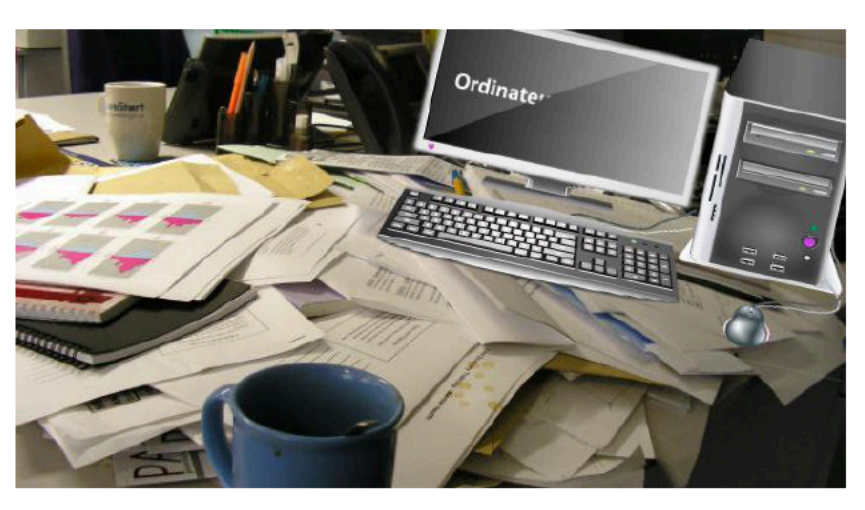

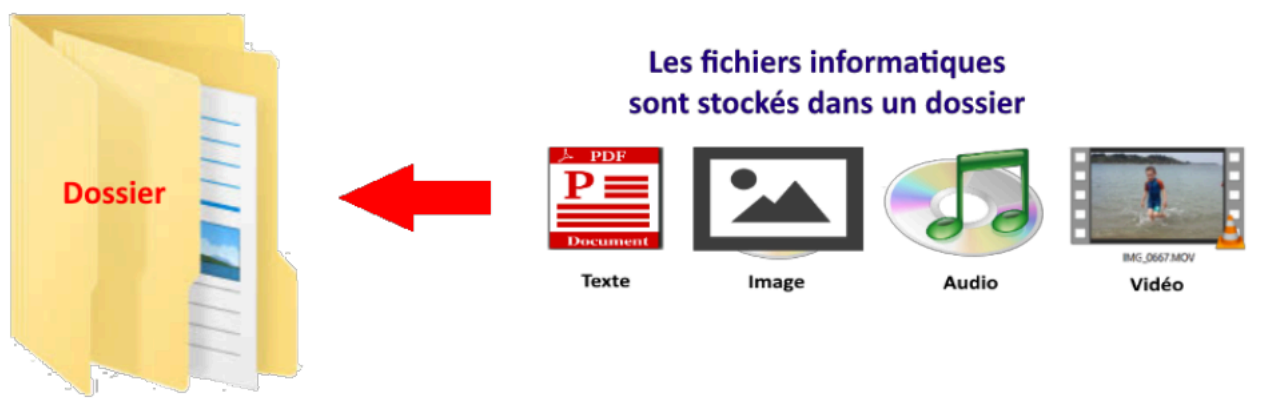

On parle aussi de répertoires et de sous-répertoires. Dossier et répertoire sont des synonymes !

### Arborescence des dossiers

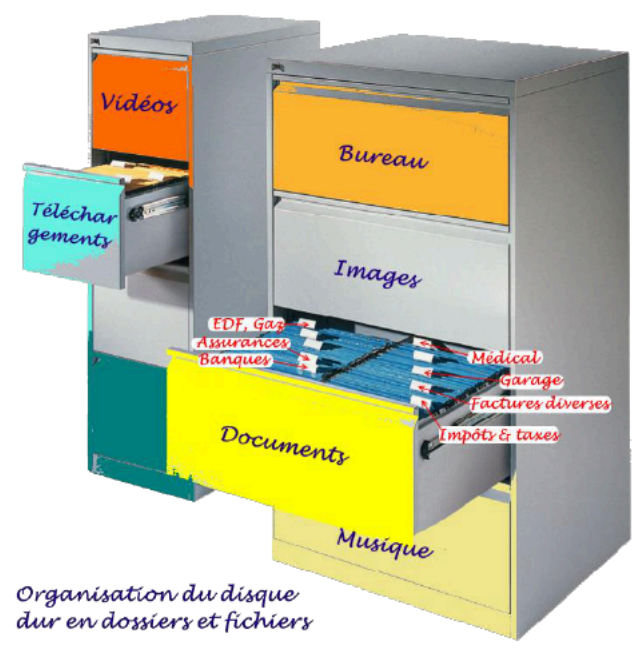

Pour comprendre l'organisation d'un disque dur, on peut imaginer une armoire contenant des tiroirs contenant des chemises (ou pochettes) qui, à leur tour, contiennent des sous-chemises, qui, à leur tour, peuvent contenir des sous-chemises etc. Il faut imaginer que chacune de ces sous-chemises peut

également contenir des **feuilles**.

En informatique, on retrouve la même **organisation** en **arborescence** :

- le disque dur de l'ordinateur c'est l'armoire,
- Les dossiers ceux sont les tiroirs et les chemises,
- les sous-dossiers ceux sont les sous-chemises,

• Les fichiers informatiques (documents texte, image, vidéo...) ceux sont les feuilles stockées dans les chemises et sous-chemises.

Un disque est donc divisé en **dossiers**. Ces dossiers sont eux-mêmes divisés en s**ous-dossiers** et cela autant de fois que nécessaire. La s**tructure hiérarchisée des dossiers** est souvent représenté comme une **arborescence**.

•

| Explorateur de fichier sous Windows ?<br>Fichier Accueil Partage Affichage |                                              |                             |                          |                    |                                         |            |                                    |           |  |  |  |
|----------------------------------------------------------------------------|----------------------------------------------|-----------------------------|--------------------------|--------------------|-----------------------------------------|------------|------------------------------------|-----------|--|--|--|
| Épingler à<br>Accès rapide                                                 | Coller<br>Coller<br>Coller le chemin d'accès | Déplacer Cop<br>vers • vers | er Supprimer Renommer    | Nouveau<br>dossier | Rouvel élément ▼<br>1<br>Accès rapide ▼ | Propriétés | Ouvrir ▼<br>Modifier<br>Historique | Sélection |  |  |  |
|                                                                            | Presse-papiers                               |                             | Organiser                |                    | Nouveau                                 | Ou         | ıvrir                              | Sélectio  |  |  |  |
| ← → ~ ↑ 🕞 > Ce PC > Bureau > Cours > Techno > Evolution_objet_technique    |                                              |                             |                          |                    |                                         |            |                                    |           |  |  |  |
| Ce PC                                                                      | ^                                            | Nom                         | ^                        | P                  | Modifié le                              | Туре       | Ta                                 | ille      |  |  |  |
| Bureau                                                                     |                                              | 🗹 🕭 Evolu                   | tion_Velo_modifiable.pdf | 1                  | 19/11/2019 12:20                        | Adobe Acr  | obat D                             | 589 Ko    |  |  |  |
| commun                                                                     |                                              |                             |                          |                    |                                         |            |                                    |           |  |  |  |
|                                                                            |                                              |                             |                          |                    |                                         |            |                                    |           |  |  |  |
| Cours                                                                      |                                              |                             |                          |                    |                                         |            |                                    |           |  |  |  |
| Tashas                                                                     |                                              |                             |                          |                    |                                         |            |                                    |           |  |  |  |
| lecnno                                                                     |                                              |                             |                          |                    |                                         |            |                                    |           |  |  |  |
| Environ                                                                    | nement_Numerique                             |                             |                          |                    |                                         |            |                                    |           |  |  |  |
| L Evolutio                                                                 | on_objet_technique                           |                             |                          |                    |                                         |            |                                    |           |  |  |  |
|                                                                            |                                              |                             |                          |                    |                                         |            |                                    |           |  |  |  |

L'explorateur de fichiers Windows présente deux volets :

- à gauche, le volet d'exploration
- à droite, le volet contenu

#### a) Le volet d'exploration

Ce volet présente une vue claire de l'**organisation des dossiers**. représentée sous la forme d'**arborescence** : la même que dans notre exemple.

#### b) Le volet contenu

Ce volet affiche le contenu du dossier qui est sélectionné (ici Bureau).

Par exemple ici pour atteindre le fichier Evolution\_Velo\_modifiable.pdf il faut suivre le chemin d'accès (ou

adresse)

### Créer des dossiers ou des Répertoires

Pour créer un dossier, faites un clic droit depuis le bureau ou dans une fenêtre Windows, puis sélectionnez nouveau dossier. Indiquez un nom et appuyez sur Entrée. Votre dossier est créé !

| - Aller and the                   | Visualiser<br>Trier par<br>Actualiser                                                |                                                                                                    |
|-----------------------------------|--------------------------------------------------------------------------------------|----------------------------------------------------------------------------------------------------|
| 1. Clic droit 🕨 📐                 | Coller<br>Coller le raccourci<br>Annuler Nouveau Ctrl-<br>Rétablir Déplacement Ctrl- | I+Z<br>+Y                                                                                                    |
| and the state of the state of the | Options graphiques                                                                   | > 🗸 3. clic gauche sur dossier                                                                                                    |
| 2. Clic gauche sur nouveau 🕨      | Nouveau                                                                              | > Dossier                                                                                                    |
|                                   | <ul> <li>Paramètres d'affichage</li> <li>Personnaliser</li> </ul>                    | <ul> <li>Raccourci</li> <li>Microsoft Access Base de données</li> <li>Image bitmap</li> <li>Contact</li> </ul>                                                                                                    |
| Nouveau dossier 4. Tap            | per un nom au clavier                                                                | <ul> <li>Document Microsoft Word</li> <li>Document Journal</li> <li>Présentation Microsoft PowerPoint</li> <li>Document Microsoft Publisher</li> <li>Document texte</li> <li>Feuille de calcul Microsoft Excel</li> <li>Dossier compressé</li> </ul> |

#### Couper, copier, coller

Le couper / coller permet de déplacer un fichier d'un endroit à un autre. Le copier / coller permet de cloner le fichier. Choisissez un fichier, faites un clic droit, choisissez couper ou copier selon le cas de figure. Rendezvous dans le dossier de destination et faites un clic droit, coller dans les deux cas.

| -                     | ather his                                                         |                                                                                                    | batha    |
|-----------------------|-------------------------------------------------------------------|----------------------------------------------------------------------------------------------------|----------|
| achen                 | 🔓 🖣 1. Clic droit sur un élém                                     | ent sélectionné                                                                                                    | Heibe    |
|                       | <b>Ouvrir</b><br>Choisir comme arrière-plan du Bureau<br>Imprimer |                                                                                                    |          |
| large                 | Faire pivoter à droite                                            | zermat                                                                                                    | falaises |
| Constant of the       | Faire pivoter à gauche                                            | and the second second se |          |
| and the second second | Soumettre au périphérique<br>Vérifiez avec Windows Defender       | >                                                                                                    |          |
| nuit                  | Partager avec                                                     | > rivière                                                                                                    | rocher   |
|                       | Envoyer vers                                                      | >                                                                                                    |          |
|                       | Couper                                                            |                                                                                                    |          |
|                       | Copier 2. Couper ou Cop                                           | her                                                                                                    |          |
| surf                  | Créer un raccourci                                                |                                                                                                    |          |

Couper ou Copier, puis coller quelque part ailleurs

#### **Glisser déposer**

Le glisser déposer est une manière simplifiée de faire un couper / coller ou copier / coller. Cliquez et maintenez le clic sur un fichier, et déplacez la souris vers une autre fenêtre, lâchez. Le fichier est copié s'il est lâché dans un périphérique amovible et coupé s'il est lâché sur le même disque dur.

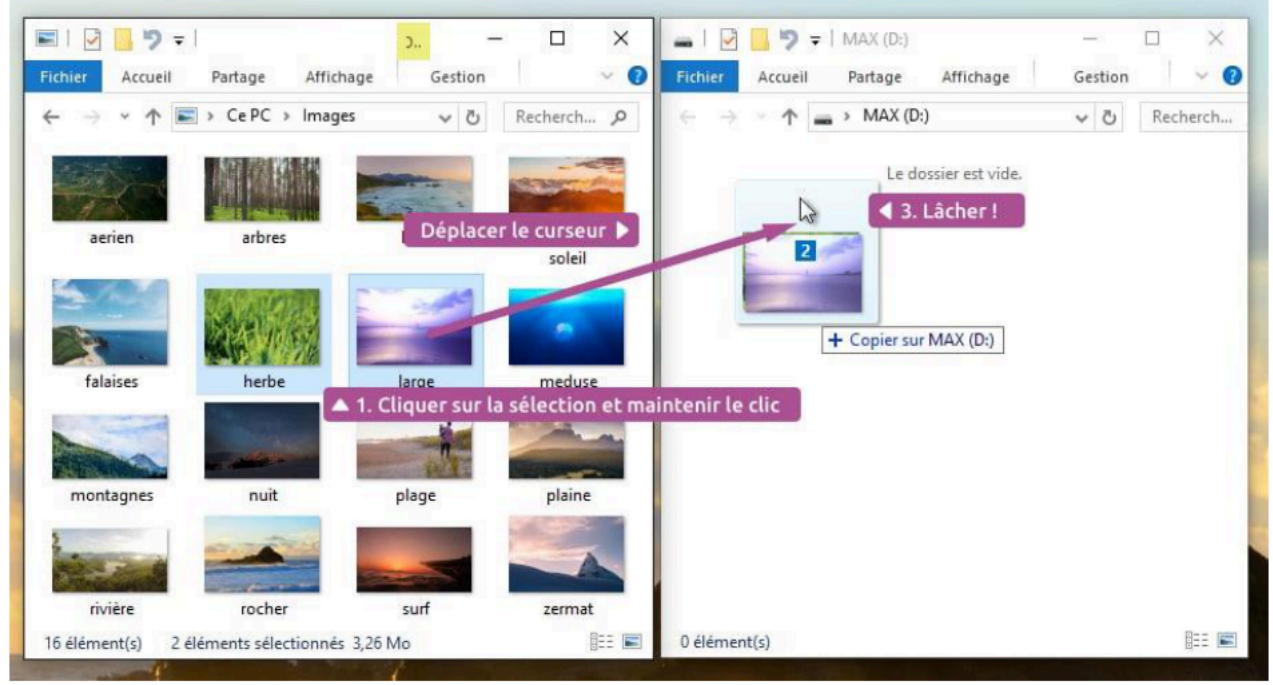

Le glisser / déposer, plus pratique que le copier / coller

# **Sélection multiple**

Pour sélectionner plusieurs fichiers en même temps, vous pouvez faire un cadre de sélection : partez d'une zone vide de votre fenêtre (très important) et en restant cliqué déplacez votre souris. Un cadre va se créer et toute icône qui entrerait en collision avec ce cadre sera sélectionnée.

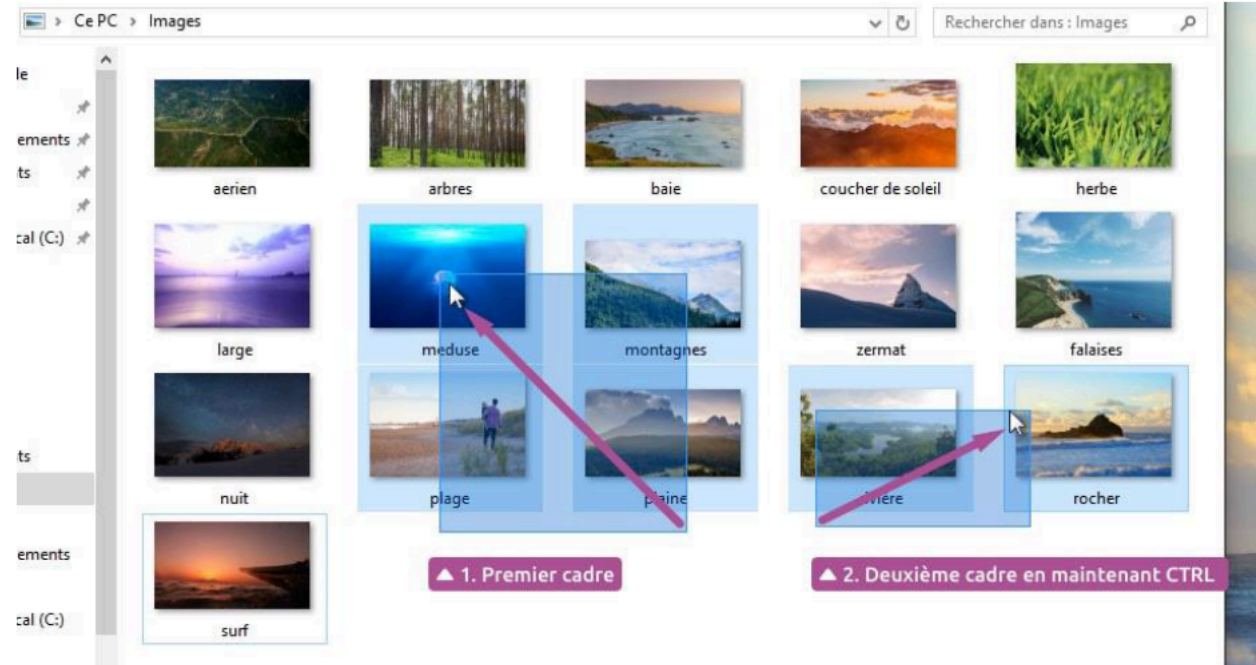

Sélection multiple à l'aide de la touche CTRL du clavier

Maintenir la touche CTRL permet de faire d'autres cadres de sélection ou sélections simples sans pour autant annuler la première sélection.

# **Enregistrer un Fichier**

Si c'est la première fois que vous enregistrez votre document, il n'existe pas encore sous forme de fichier. Windows va donc devoir le créer, et vous demande à quel endroit

La commande Enregistrer sous permet de maîtriser l'emplacement d'enregistrement

Une fenêtre va vous permettre de choisir l'emplacement où enregistrer ce document.

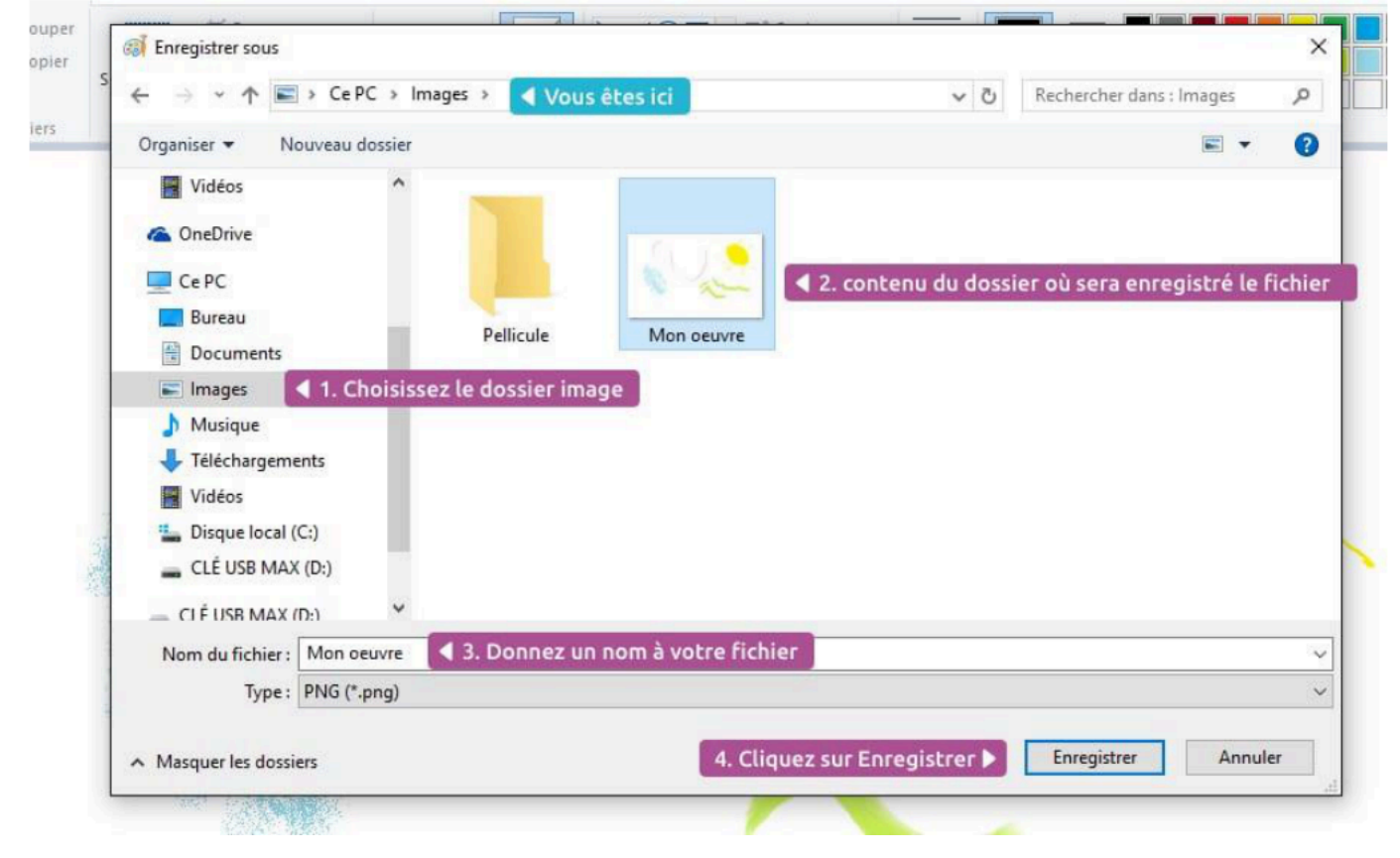